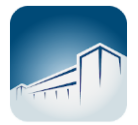

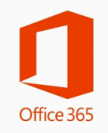

## **TUTORIAL DE ACESSO AO E-MAIL INSTITUCIONAL**

## Antes de iniciar o primeiro acesso:

Baixe o *app Microsoft Authenticator* no seu aparelho celular, disponível na *Google Play* ou *App Store*.

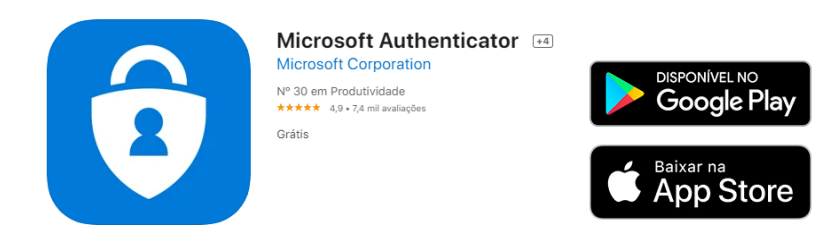

## Acessando o e-mail pela primeira vez:

Ao clicar no *link* do *webmail* disponível na *Intranet* ou no site <u>https://www.tceto.tc.br</u>, abrirá o site do Outlook : <u>https://outlook.office.com/tceto.tc.br</u>

Em **Entrar** - Preencha com as novas informações de e-mail do Tribunal de Contas:

**Observação!** O novo e-mail será composto pelo login anterior, seguido de *@tceto.tc.br* Ex.: <u>joaojj@tceto.tc.br</u>

| Microsoft                       |         |
|---------------------------------|---------|
| Entrar                          |         |
| joaojj@tceto.tc.br              |         |
| Não tem uma conta? Crie uma!    |         |
| Não consegue acessar sua conta? |         |
|                                 | Avançar |
|                                 |         |
| Q Opções de entrada             |         |

Clique em Avançar.

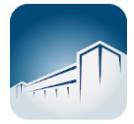

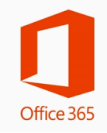

Insira a senha padrão e clique em Entrar:

| Microsoft                              |        |
|----------------------------------------|--------|
| ← Joaojj@tceto.tc.br<br>Insira a senha |        |
| Senha                                  |        |
| Esqueci minha senha                    |        |
|                                        | Entrar |

Cadastre a nova senha seguindo as instruções da tela abaixo:

| IVIICrosoπ                                                                              |                                    |
|-----------------------------------------------------------------------------------------|------------------------------------|
| joaojj@tceto.tc.br                                                                      |                                    |
| Atualizar sua senha                                                                     |                                    |
| É preciso atualizar sua senha por<br>primeira vez que você esta entra<br>senha expirou. | rque esta é a<br>ndo ou porque sua |
| Senha atual                                                                             |                                    |
| <u> </u>                                                                                |                                    |
| Nova senha                                                                              |                                    |
| Nova senha<br>Confirmar senha                                                           |                                    |

Clique em **Entrar** para prosseguir. Depois clique em **Avançar**, para configurações do novo padrão de segurança:

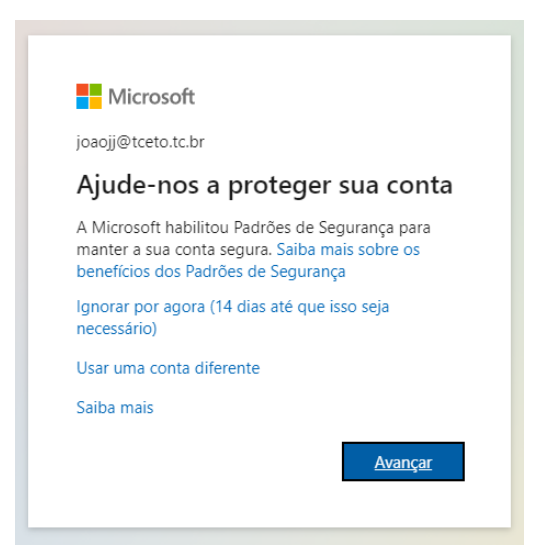

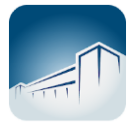

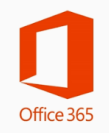

A tela seguinte informa que é necessário baixar o *app Microsoft Autenticator* para validar as credenciais da sua conta. Neste momento o *app* já está instalado no seu celular.

Clique em Próximo .

| Tribunal de Contas do Estado do 1 | Focantins                                                                                                    |
|-----------------------------------|----------------------------------------------------------------------------------------------------|
|                                   | Mantenha sua conta segura<br>A organização exige que você configure os métodos a seguir de provar quem você é.                                                                                                    |
|                                   | Microsoft Authenticator Comece obtendo o aplicativo Em seu telefone, instale o aplicativo Microsoft Authenticator. Baixar agora Depois de instalar o aplicativo Microsoft Authenticator em seu dispositivo, selecione "Avançar". Desejo usar um aplicativo autenticador diferente Próxtmo |

Siga as instruções na tela, e crie uma conta no *app Microsoft Authenticator* utilizando sua nova conta de e-mail institucional (p.ex. joaojj@tceto.tc.br).

Após, clicar em Próximo.

| Tribunal de Contas do Estado do T | ocantins                                                                                                    |
|-----------------------------------|----------------------------------------------------------------------------------------------------|
|                                   | Mantenha sua conta segura<br>A organização exige que você configure os métodos a seguir de provar quem você é.                                                              |
|                                   | Microsoft Authenticator           Configure sua conta           Se for solicitado, permita as notificações. Em seguida, adicione uma conta e selecione "Empresa ou escola". |

No celular, acesse o *app "Microsoft Autenticator"*, depois clique na conta criada e faça a verificação da conta através do *QR Code*.

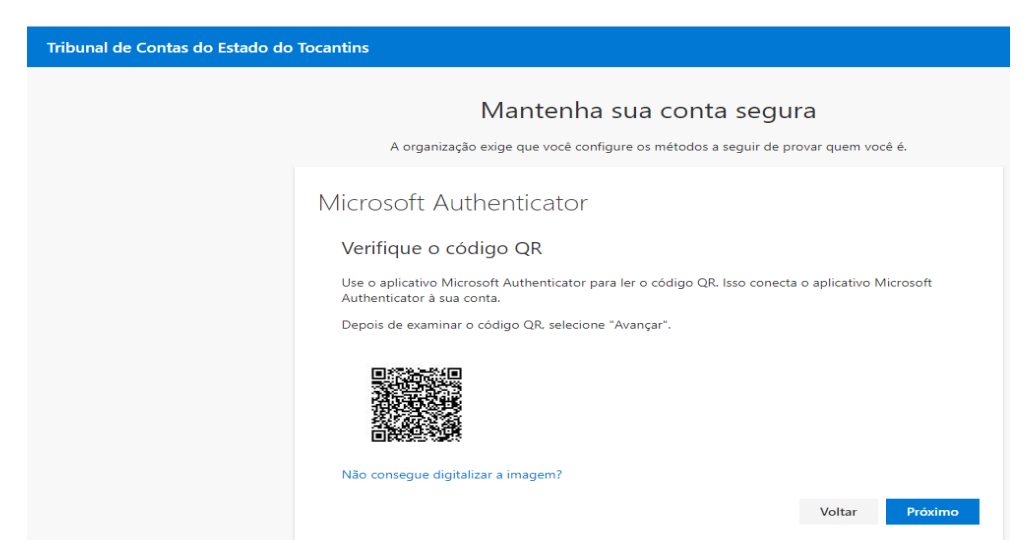

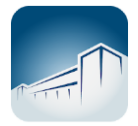

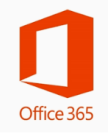

Com a verificação bem sucedida aparecerá a tela de Notificação Aprovada.

## Clique em Próximo.

| Tribunal de Contas do Estado do | Focantins                                                                                                    |
|---------------------------------|----------------------------------------------------------------------------------------------------|
|                                 | Mantenha sua conta segura<br>A organização exige que você configure os métodos a seguir de provar quem você é. |
|                                 | Microsoft Authenticator  Notificação aprovada  Voltar  Próximo                                                 |

Clique em **Concluído** para finalizar.

| Tribunal de Contas do Estado do T | ocantins                                                                                                    |
|-----------------------------------|----------------------------------------------------------------------------------------------------|
|                                   | Mantenha sua conta segura<br>A organização exige que você configure os métodos a seguir de provar quem você é.                                          |
|                                   | Êxito!<br>Ótimo! Vocé configurou com éxito as informações de segurança. Selecione "Concluído" para continuar a<br>entrada.<br>Método de entrada padrão: |
|                                   | Microsoft Authenticator     Concluido                                                                                                    |

Ao finalizar a validação da sua conta de e-mail, aparecerá a tela inicial do Outlook.

|           | Outlook            | ₽ Pesquisar                             |
|-----------|--------------------|-----------------------------------------|
| =         | Nova mensagem      |                                         |
| $\sim$    | Favoritos          | Caixa de Entrada ★ Filtrar∨             |
|           | Caixa de Entrada   |                                         |
| $\land$   | Itens Enviados     |                                         |
| Ø         | Rascunhos          |                                         |
|           | Adicionar aos favo | Tido proto por baia                     |
| $\sim$    | Pastas             |                                         |
|           | Caixa de Entrada   |                                         |
| Ø         | Rascunhos          |                                         |
| ⊳         | Itens Enviados     | Aproveite a sua caixa de entrada vazia. |
| Î         | Itens Excluídos    |                                         |
| $\otimes$ | Lixo Eletrônico    |                                         |
| Ξ         | Arquivo Morto      |                                         |
|           | i                  |                                         |

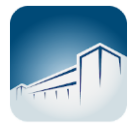

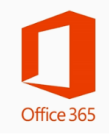

Bom trabalho!!!

**Observação!** Para reduzir o número de vezes de solicitação ao Entrar no e-mail, clique em **SIM** para continuar conectado no seu computador de trabalho.

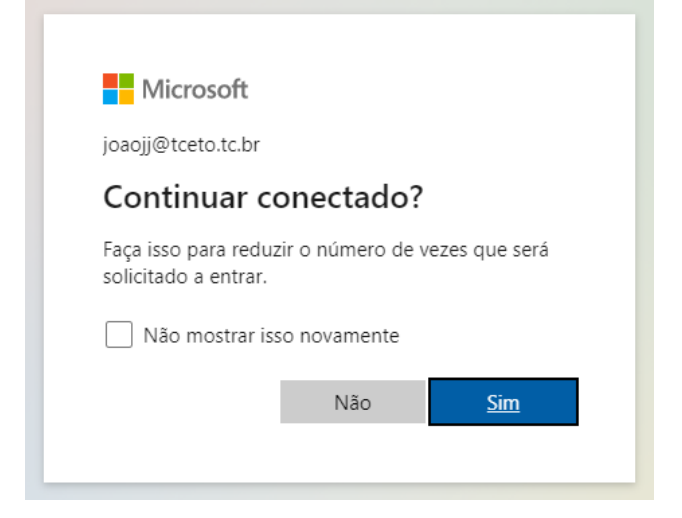